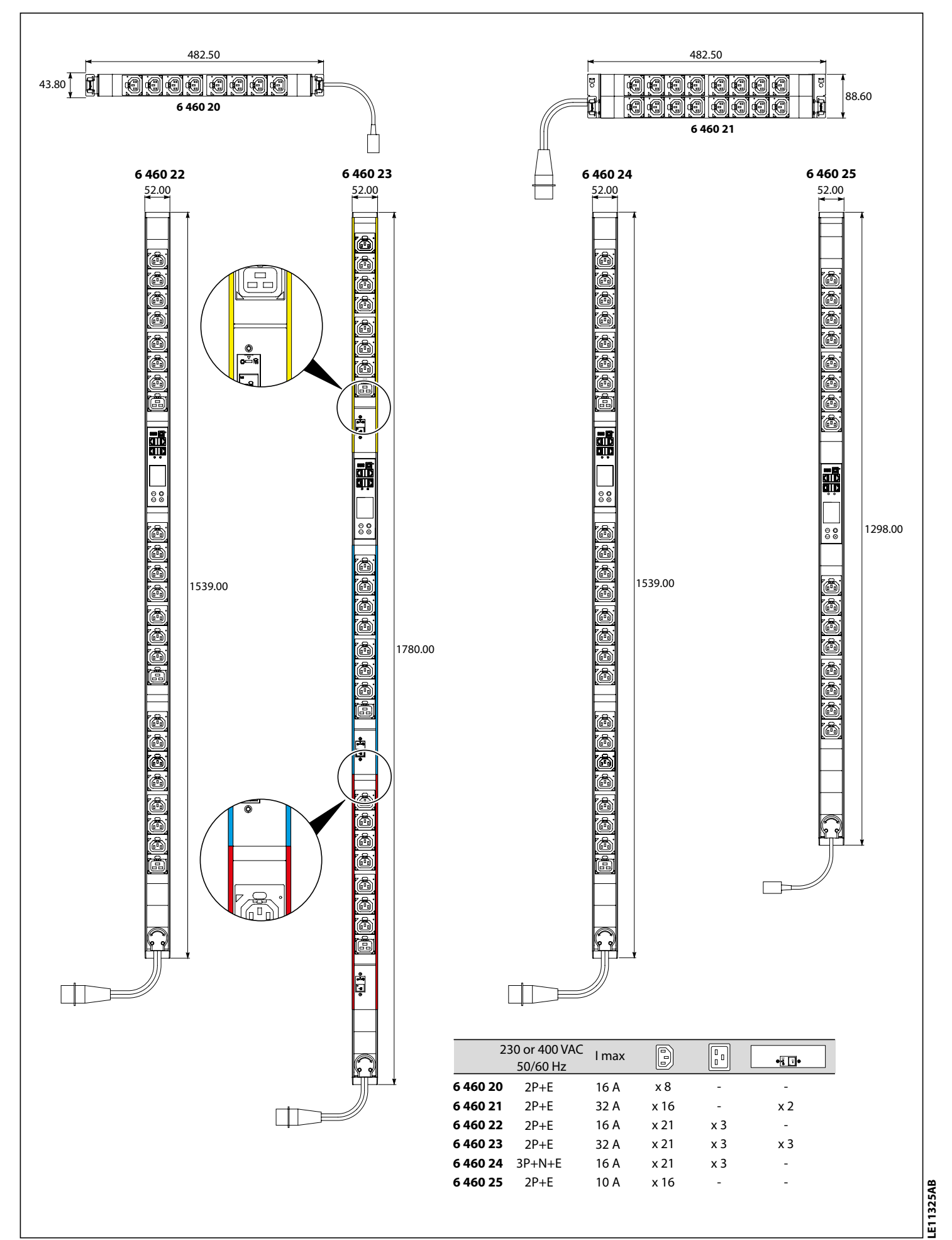

0B 255-80-0060-00 RoHS

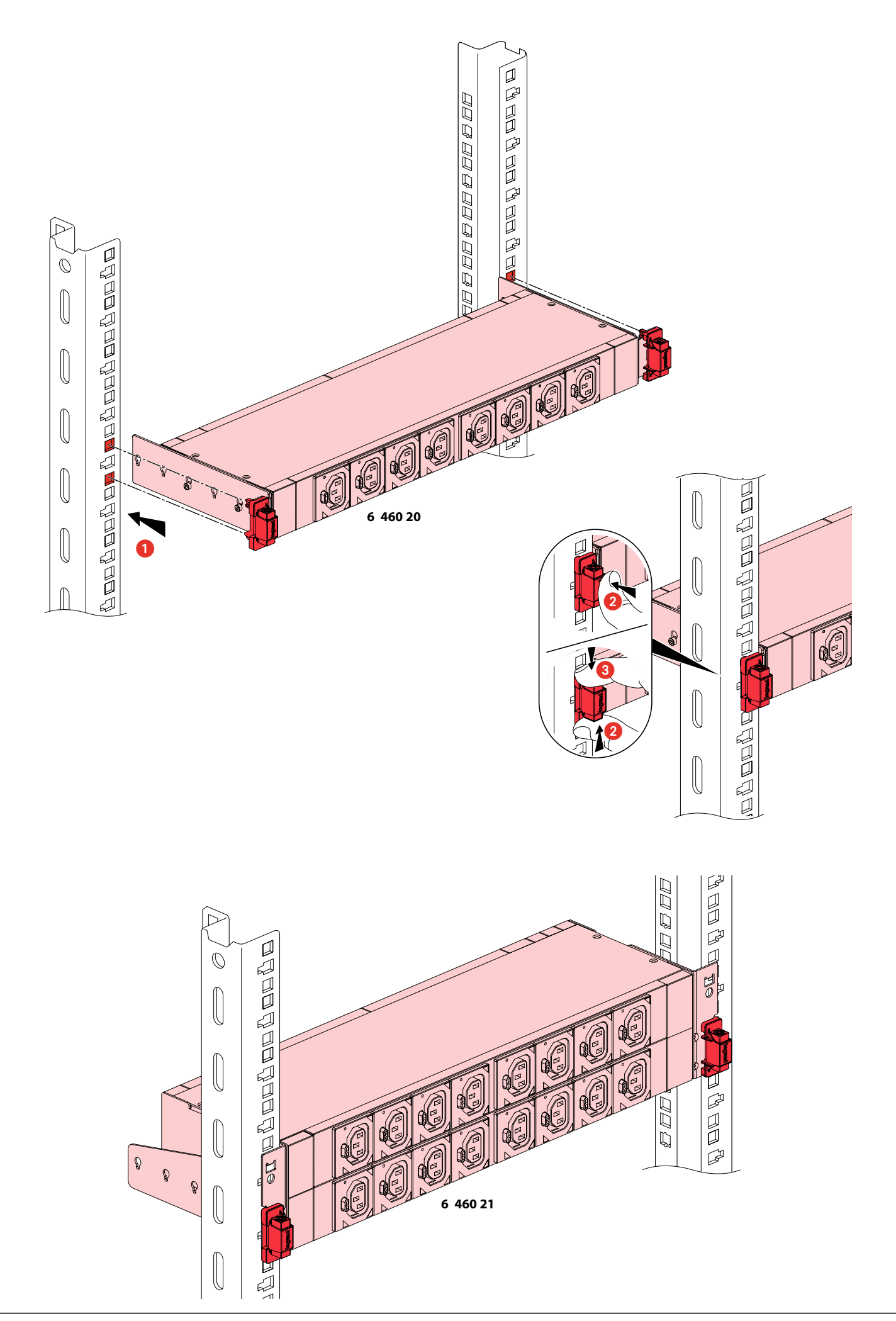

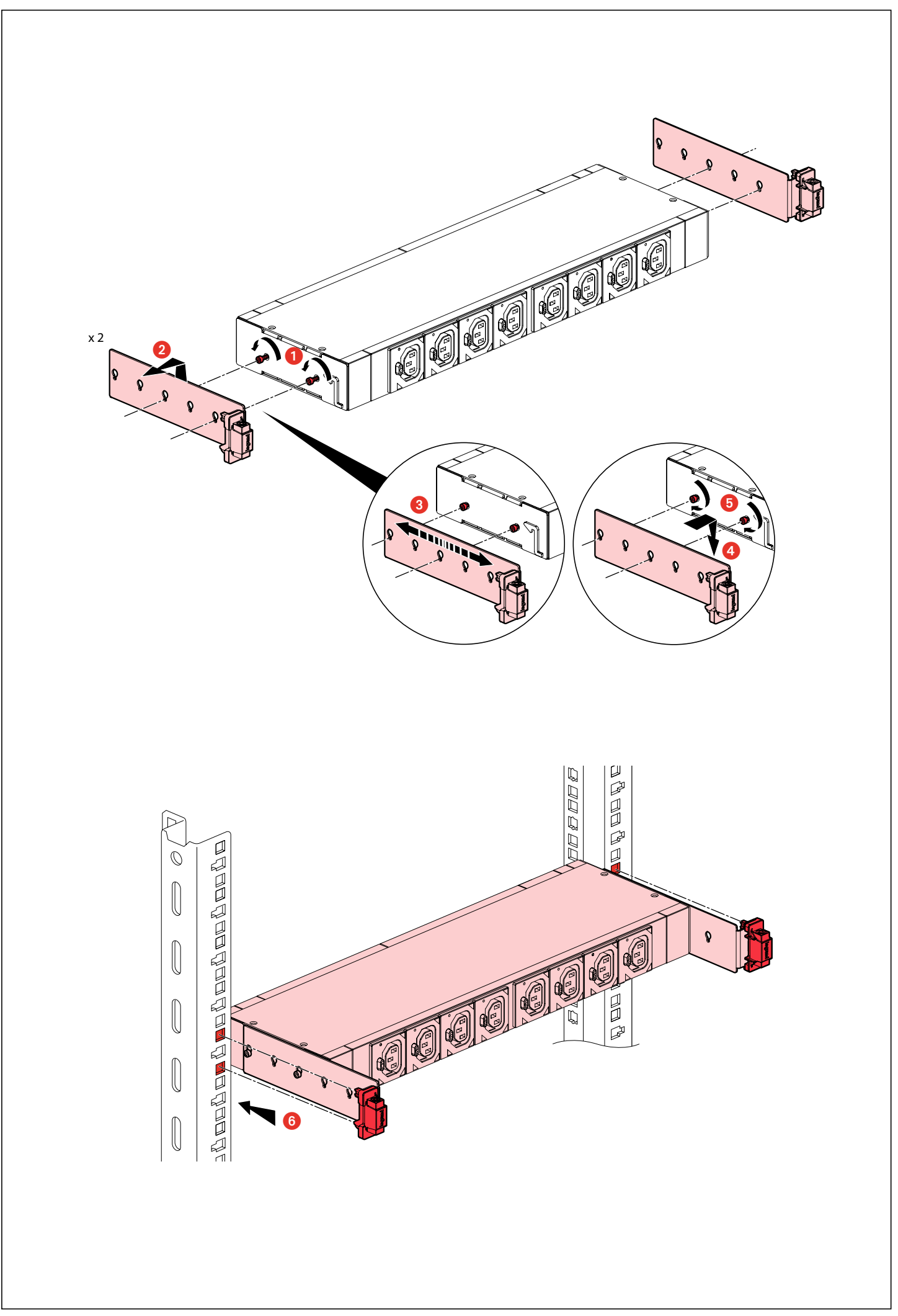

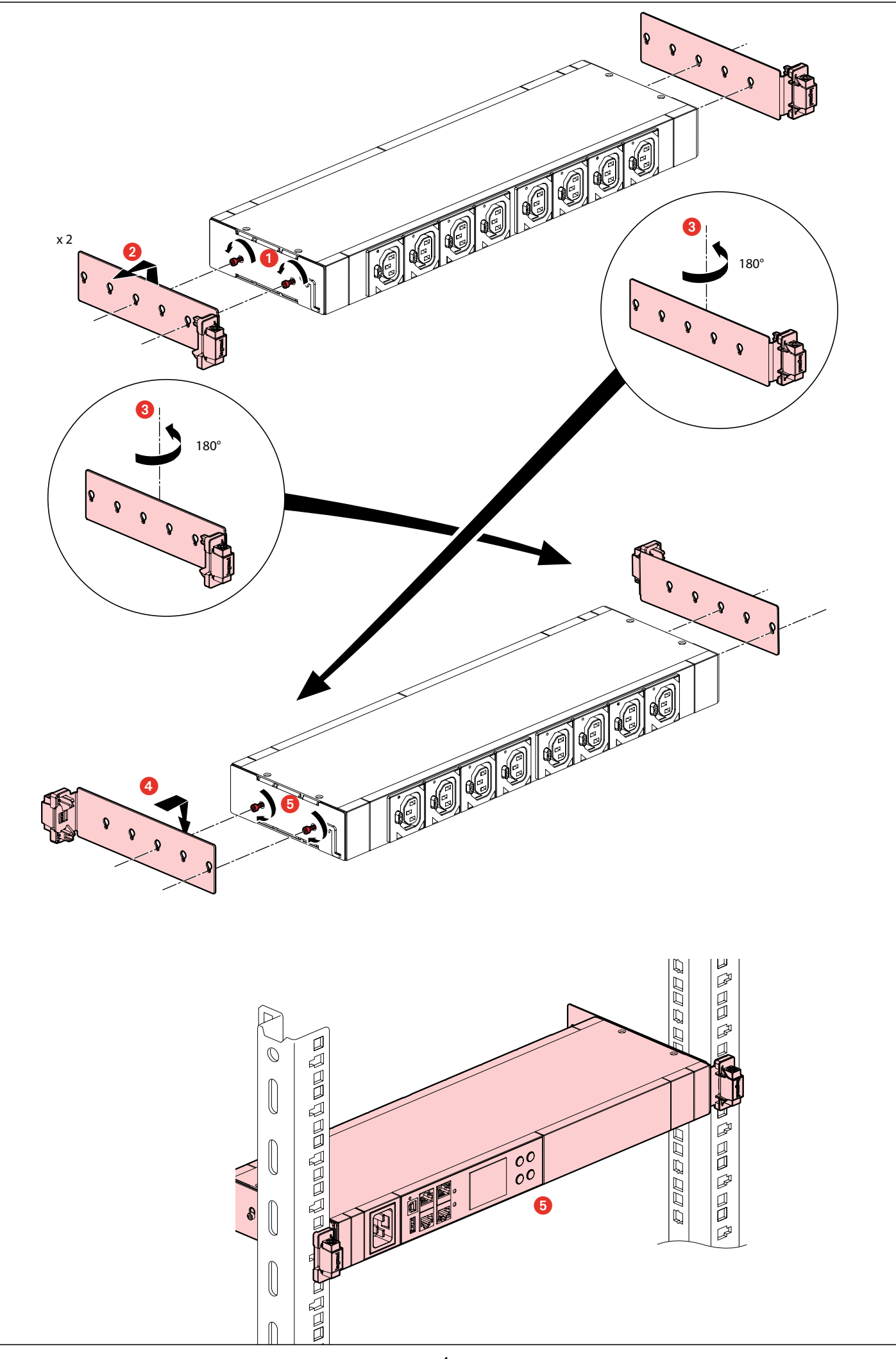

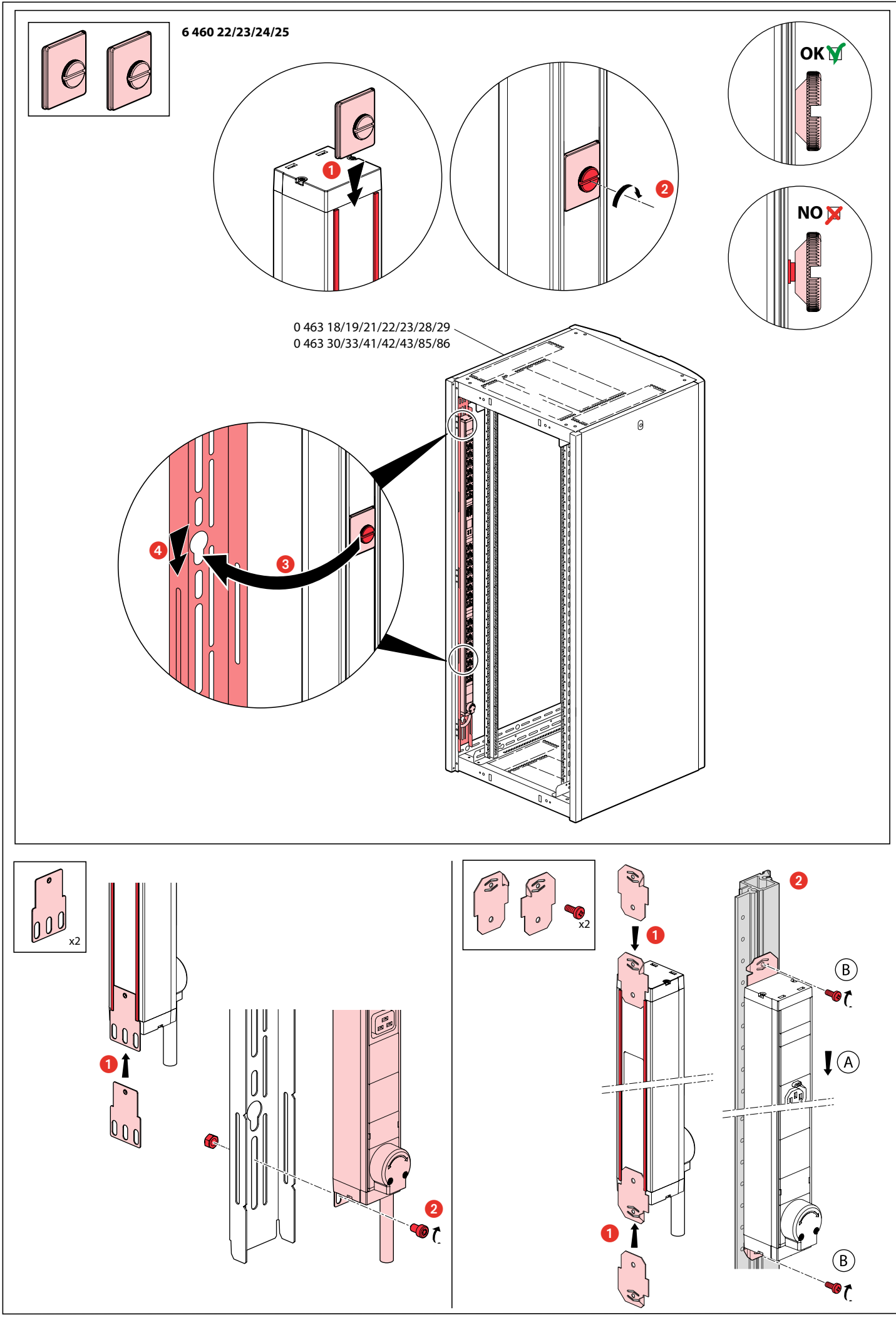

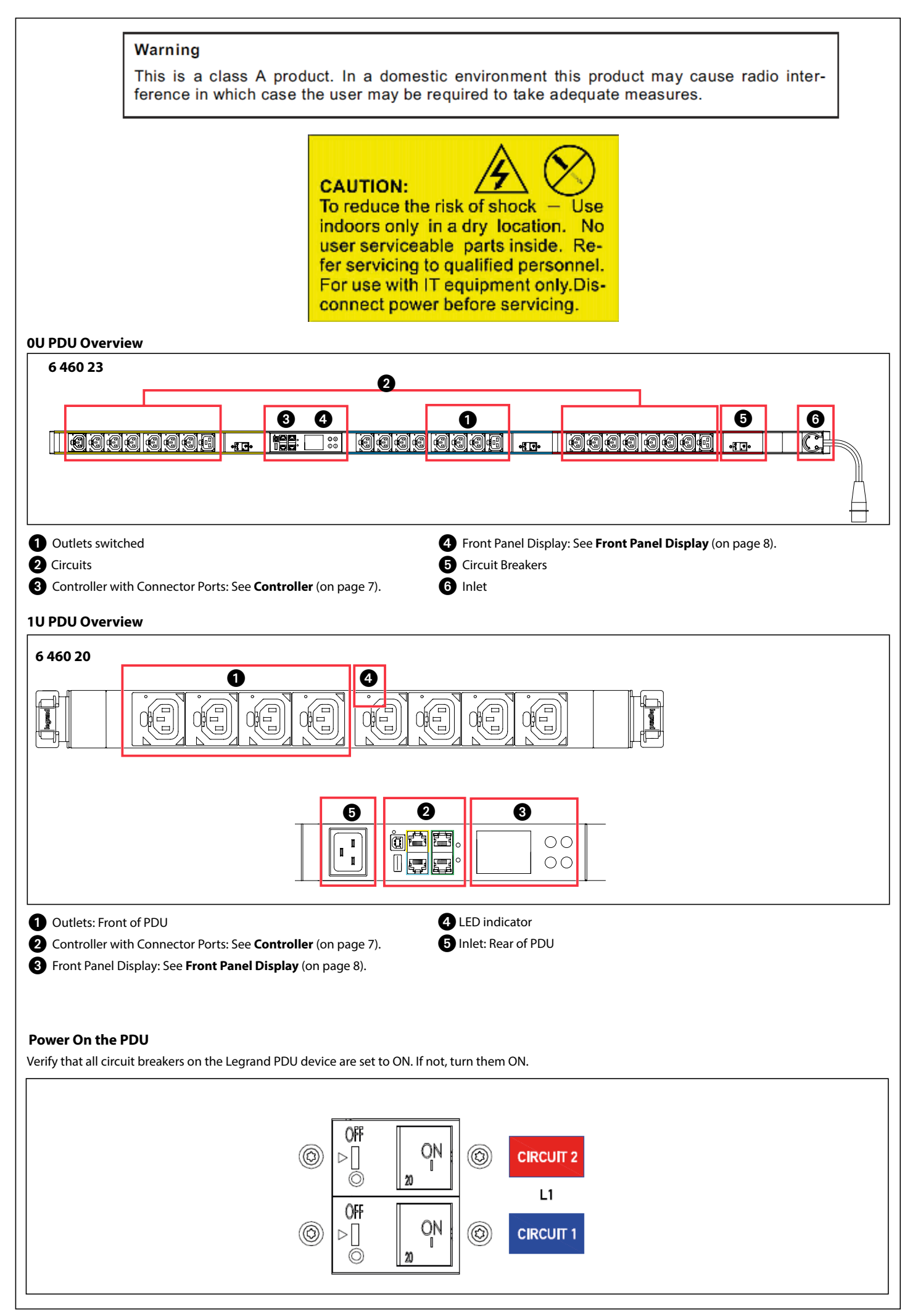

Connect each Legrand PDU to an appropriately rated branch circuit. See the label or nameplate affixed to your Legrand PDU for appropriate input ratings or range of ratings.

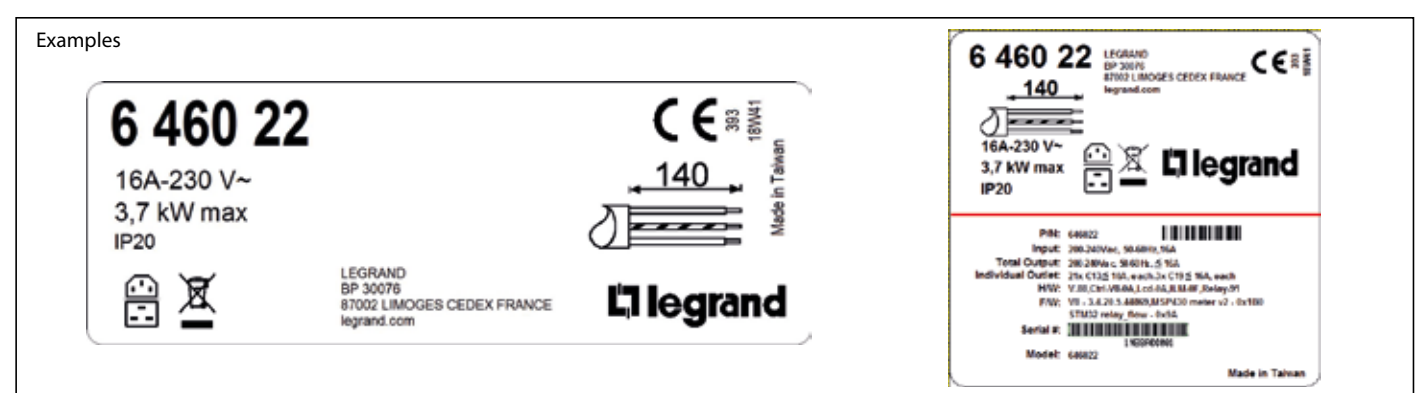

Wait a few moments for the power-on self test and software loading. When complete, the front panel illuminates.

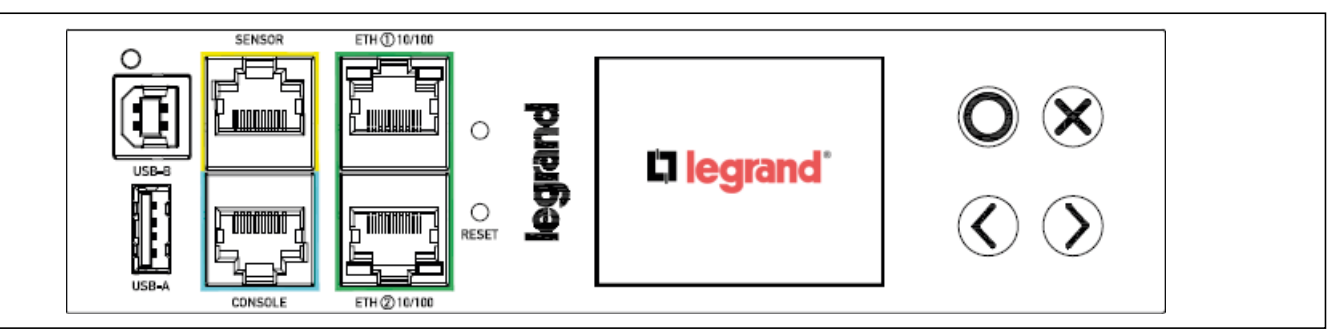

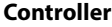

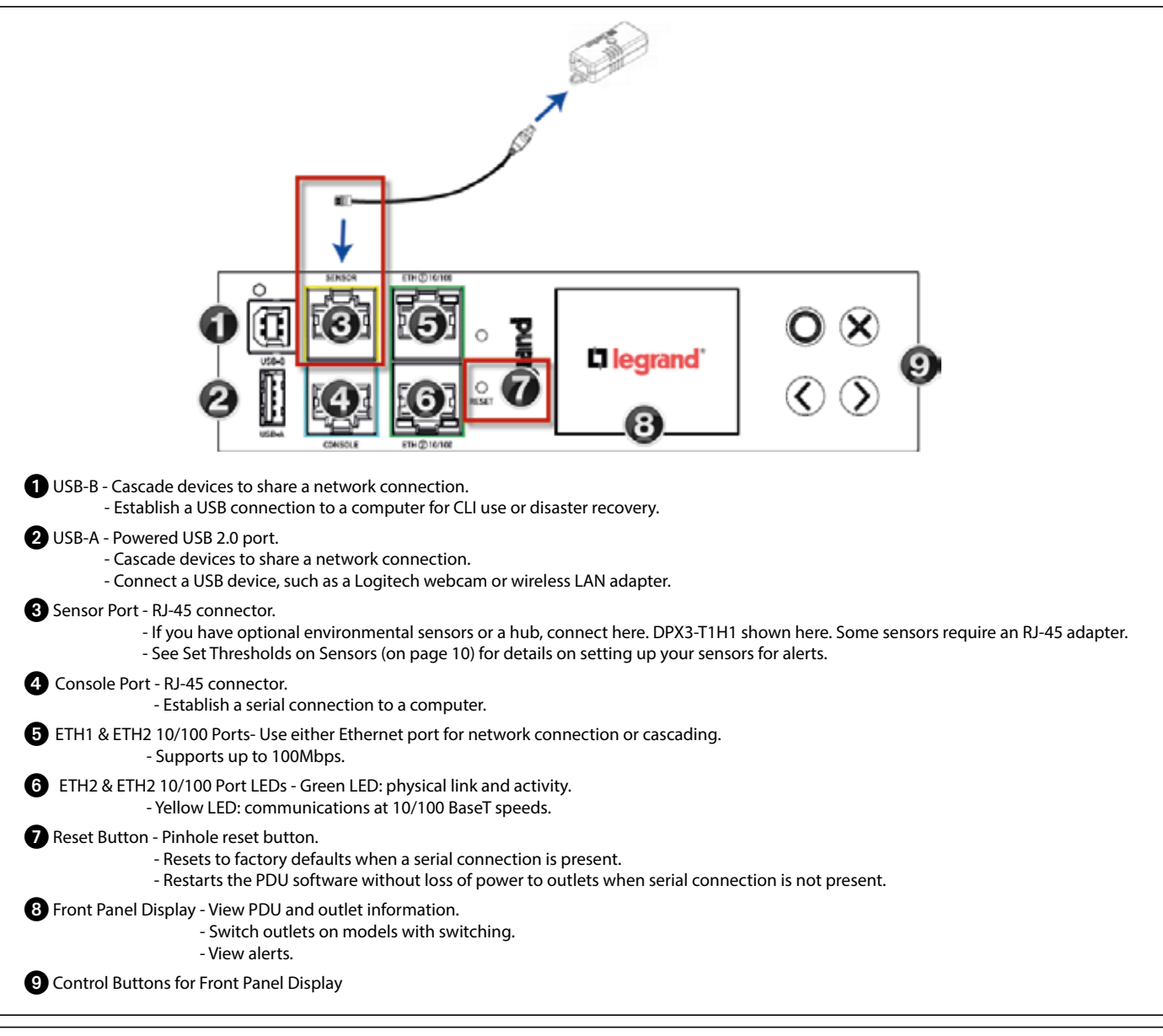

# **Front Panel Display**

Use the front panel display buttons to access information about your PDU in the display.

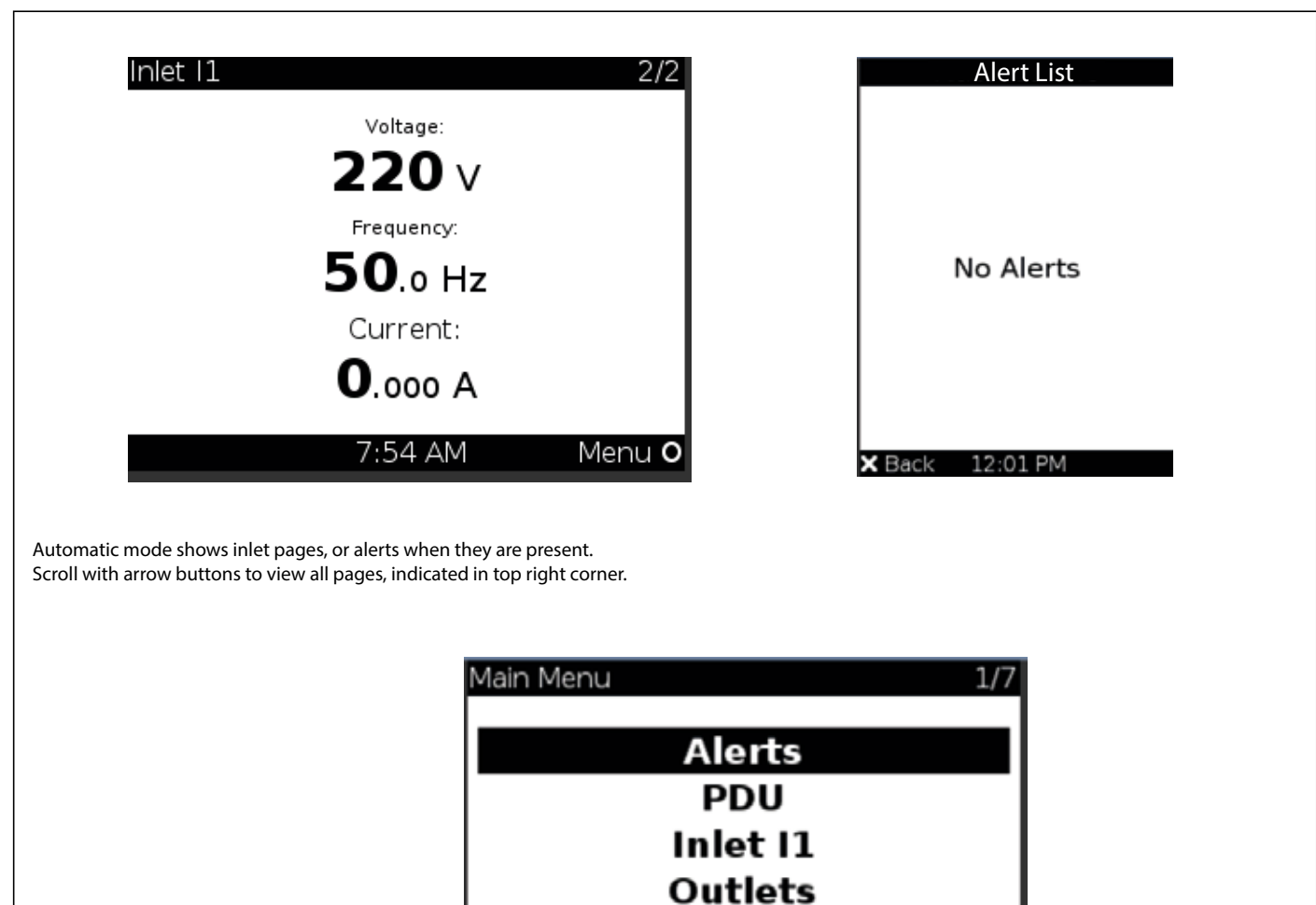

Outlet Groups Peripherals

1:42 AM

Select

C

Scroll with arrow buttons to select items in menu. Check the bottom corners for available operations on each page.

| Alerts                       | Alerts                     |  |
|------------------------------|----------------------------|--|
| 1 warned                     | 1 critical<br>1 warned     |  |
| Recent transitions           | Recent transitions<br>12:3 |  |
| 12:27<br>Temperature 1       | Temperature 1              |  |
| K Menu 12:27 PM Alert list O | X Menu 12:31 PM Alert list |  |

🗙 Auto

When alerts are present, display color is yellow or red. Display is red when any critical level alerts are present.

# Connect to the Network :

#### Wired Connections:

Connect the PDU ETH1 or ETH2 to your LAN using standard network patch cables.

When connecting both ETH1 and ETH2 ports to your LAN, ensure that each connection is made to a different subnet.

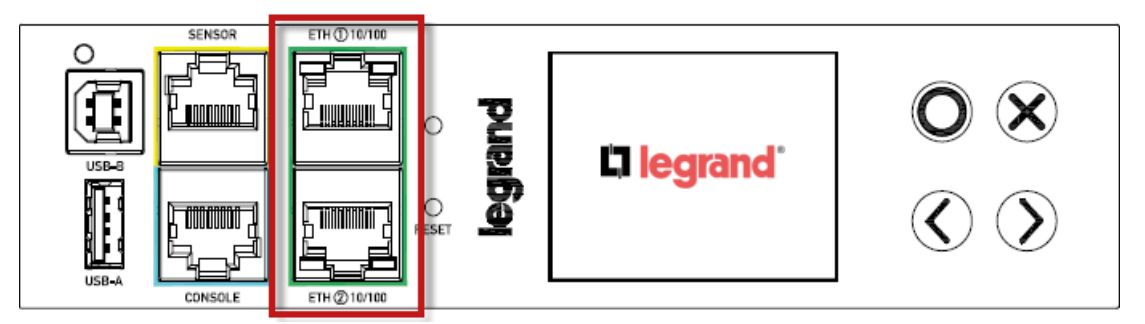

### Wireless Connections:

Connect a supported USB wireless LAN adapter to the PDU USB-A port. OR: Connect a USB hub to the PDU USB-A port, then plug the supported USB wireless LAN adapter

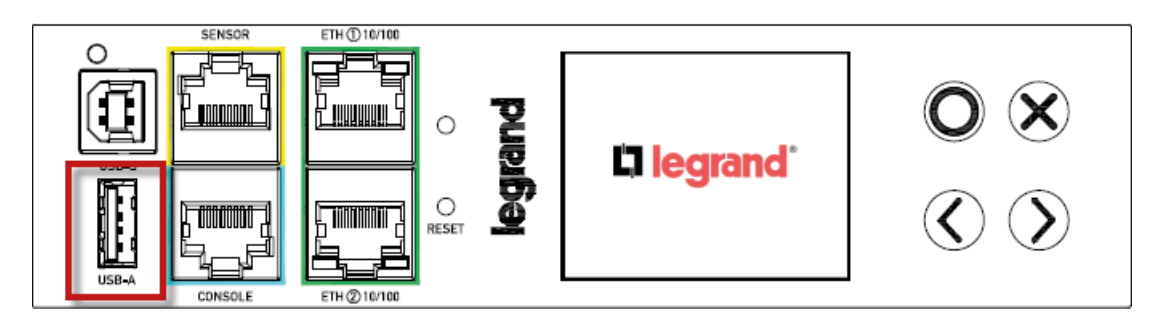

## Supported Wireless LAN Adapters and Configuration:

Network type: 802.11 A/B/G/N

Protocol: WPA2 (RSN) • Key management: WPA-PSK, or WPA-EAP with PEAP and MSCHAPv2 authentication Encryption: CCMP (AES)

| Wi-Fi LAN adapters    | Supported 802.11 protocols |
|-----------------------|----------------------------|
| SparkLAN WUBR-508N    | A/B/G/N                    |
| Proxim Orinoco 8494   | A/B/G                      |
| Zyxel NWD271N         | B/G                        |
| Edimax EW-7722UnD     | A/B/G/N                    |
| TP-Link TL-WDN3200 v1 | A/B/G/N                    |
| Raritan USB WIFI      | A/B/G/N                    |

## Login to Web Interface

Use a supported web browser to go to the IP address of the PDU. You can retrieve the IP address from the LED display: Menu > Device Info > ETH1 or ETH2 page.

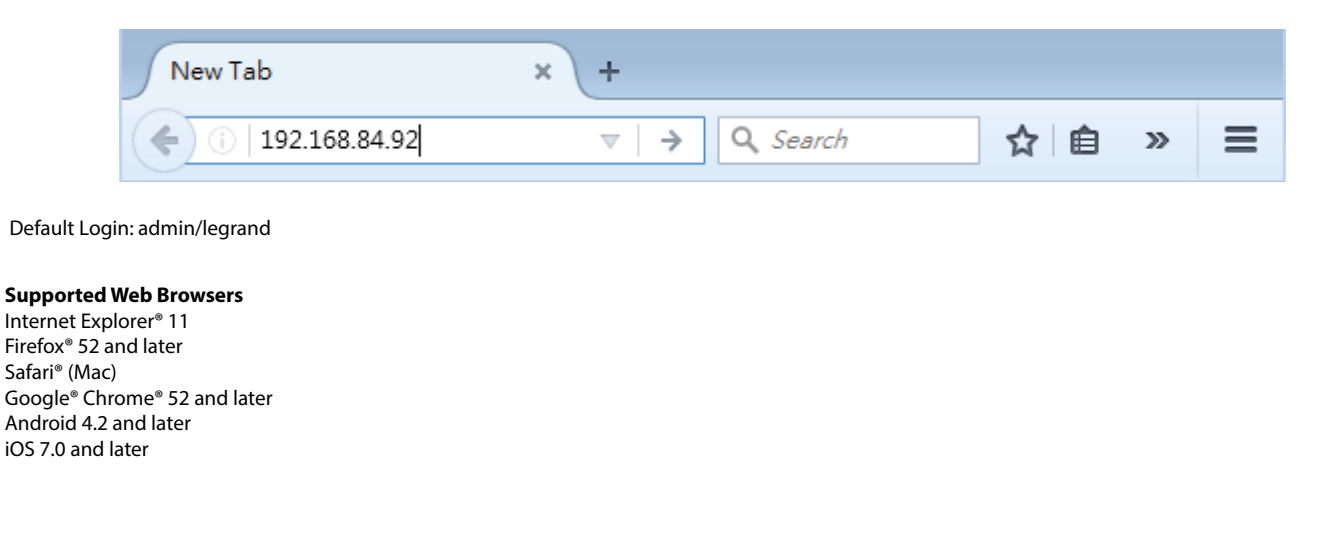

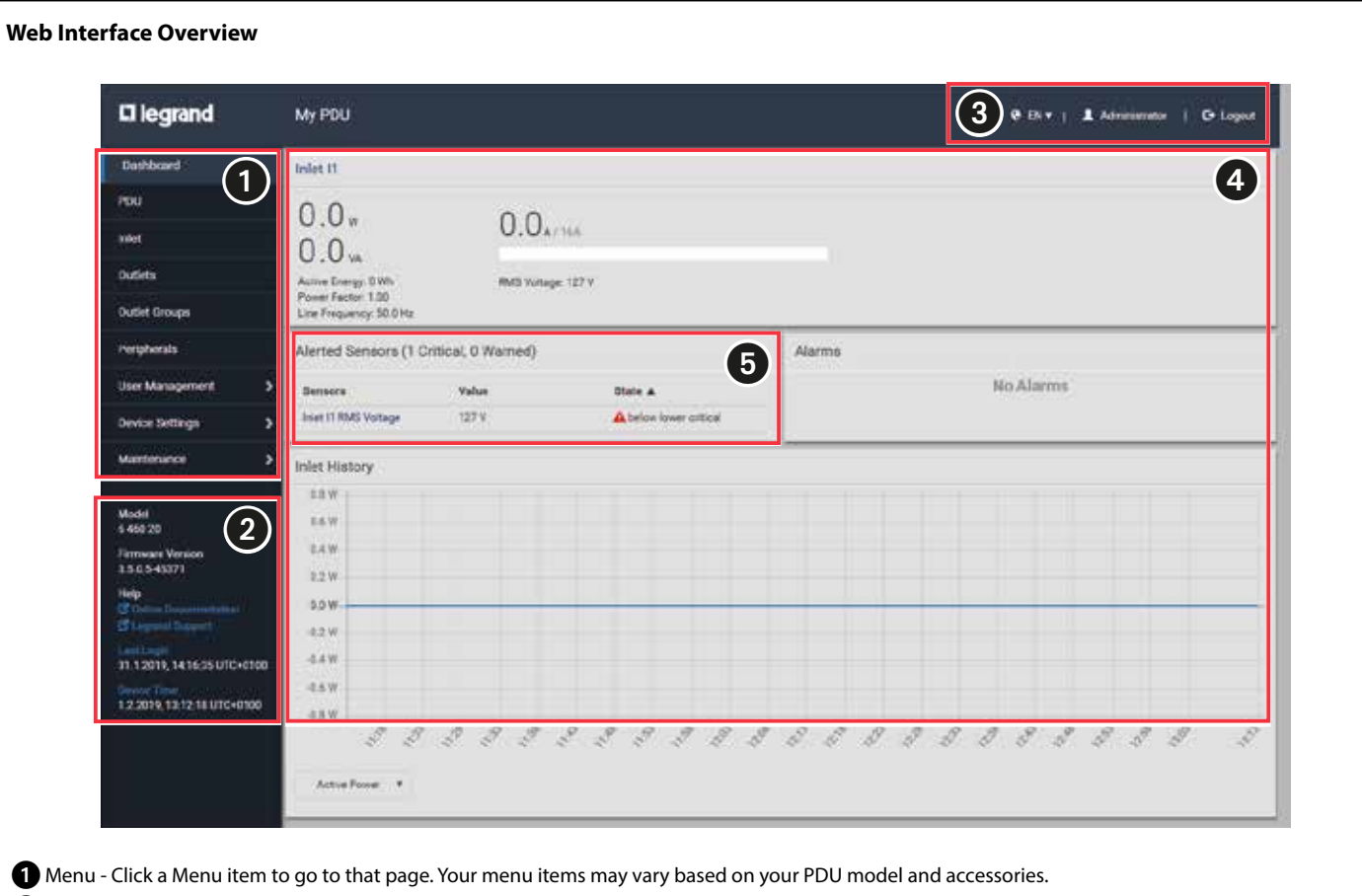

2 Info area - Model number

- Firmware version
- Help links: Click to go to online help and technical support.
- Your last login date and time: Click to go to login history.
- Device Time: Click to go to device time settings.

**3** User Name and Logout - Logged in username

- Click to logout.

Oashboard - This example shows the Dashboard page to view Inlet readings, Alerts, Alarms, Inlet History. Your dashboard may vary based on your PDU model.

#### 5 Alerted Sensors

- When internal or environmental sensors enter a warning or critical state, the Alerted Sensors appear here until they are cleared. Click to go to details. - You can set thresholds for these alerts (see "**Set Thresholds on Sensors**» on page 10).

#### Set Thresholds on Sensors

If you have optional environmental sensors, follow these tips for web configuration.

| 🛙 legrand       |         | My PDU  |                       |         | QPEN▼   L Administrator   C+ Logout |                     |               |                                     |          |
|-----------------|---------|---------|-----------------------|---------|-------------------------------------|---------------------|---------------|-------------------------------------|----------|
| Dashboard       |         | Periphe | ral Devices           |         |                                     |                     |               |                                     | C :      |
| PDU             |         |         | Name                  | Reading | State                               | Туре                | Serial Number | Position                            | Actuator |
| inlet           |         | 1-      | On/Off 1              |         | normal                              | Contact Closure     | QU7emu0083    | Port 1, Chain position 3, Channel 1 |          |
| 0.202           | _       | 2       | On/Off 2              |         | normal                              | Contact Closure     | QU7emu0003    | Port 1, Chain position 3, Channel 2 |          |
| ouners          |         | 3       | Deviolit 3            |         | normal                              | Contact Closure     | QU7emu0003    | Port 1, Chain position 3, Channel 3 |          |
| Outlet Groups   |         | 4       | On/Off 4              |         | normal                              | Contact Closure     | QU7emu0003    | Port 1, Chain position 3, Channel 4 |          |
| Peripherals     |         | 5       | ON/Off 5              |         | normal                              | Contact Closure     | QU7emu0003    | Port 1, Chain position 3, Channel 5 |          |
| EN .            |         | 8       | Powered Dry Contact 1 |         | ott                                 | Powered Dry Contact | QU7emu0003    | Port 1, Chain position 3, Channel 1 |          |
| User Management | <u></u> | 7       | Powered Dry Contact 2 |         | off                                 | Powered Dry Contact | QU7emu0003    | Port 1, Chain position 3, Channel 2 | -        |
| Device Settings | >       | 8       | Hall Effect 1         |         | normal                              | Megnetic Contect    | QLLemu0001    | Port 1, Chain position 1            |          |
| Maintenance >   |         | 9       | On/Off 6              |         | normal                              | Contact Closure     | QLLemu0001    | Port 1, Chain position 1, Channel 1 |          |
|                 | ^       | 10      | On/Off 7              |         | normal .                            | Contact Closure     | QLLemu0001    | Port 1, Chain position 1, Channel 2 |          |

Click Peripherals in the Menu to view your connected external sensors.

Numeric sensors, such as temperature and humidity sensors, have threshold values that control when alerts appear. Alerts appear in the Dashboard and the LED display of your PDU.

Click the Name to configure. When the sensor page opens, click Edit Thresholds.

## **Individual Outlet Pages**

An outlet's data/setup page is opened after clicking the outlet's name on the Outlets overview page.

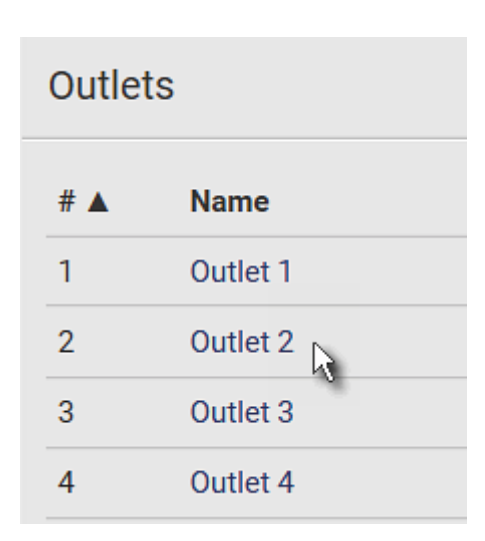

The individual outlet's page shows this outlet's detailed information

In addition, you can perform the following operations on this outlet page. Note that only outlet-switching capable models show the power-control buttons, and you must have the Switch Outlet permission to perform outlet-switching operations. Therefore, only Legrand Switched PDUs support the following power-control operation.

### To power control this outlet:

Click one of the power-control buttons.

| Outlet 1              | On Off Cycle             |
|-----------------------|--------------------------|
| Details               |                          |
| Label                 | 1                        |
| Outlet Status         | 😃 on                     |
| Receptacle Type       | IEC 60320 C19            |
| Lines                 | L1-NEUTRAL               |
| Inlet                 | Inlet I1                 |
| Overcurrent Protector | Overcurrent Protector C1 |

| Button/command | Action                                                                                                    |
|----------------|----------------------------------------------------------------------------------------------------|
| 😃 On           | Power ON.                                                                                                    |
| () Off         | Power OFF.                                                                                                    |
| Cycle          | <ul> <li>Power cycle.</li> <li>Power cycling the outlet(s) turns the outlet(s) off and then back on.</li> </ul> |

**2** Confirm it on the confirmation message.

| Paripharal Davias ID | 14                             |                |
|----------------------|--------------------------------|----------------|
| Position             | <br>Port 1 Chain Position 5    |                |
| Serial Number        | QMSemu0005                     |                |
| Туре                 | Temperature                    |                |
| Sensor               |                                | _              |
| Reading              | 24.0 °C                        | Edit Threshold |
| State                | normal                         |                |
| Last Time Changed    | 5/11/2018, 3:52:22 PM UTC-0400 |                |

|                        |    | Edit Thresholds |
|------------------------|----|-----------------|
| Use Default Thresholds |    |                 |
| Lower Critical         |    | °C              |
| Lower Warning          | 15 | °C              |
| Upper Warning          |    | °C              |
| Upper Critical         |    | °C              |
| Deassertion Hysteresis | 1  | °C              |
| Assertion Timeout      | 0  | Samples         |
|                        |    | X Cancel Save   |

# Additional Information

Legrand PDU Support page: https://www.raritan.com/support/product/lg Legrand PDU Online Help: http://help.raritan.com/lg/v3.5.0/en/ For more details on sensors, download the Environmental Sensors and Actuators Guide from the Support page: https://www.raritan.com/support/product/lg/

| 🛆 Consignes de sécurité                                     | FRLUBECH      |
|-------------------------------------------------------------|---------------|
| Avant toute intervention, couper le courant.                |               |
| Respecter strictement les conditions d'installation et d'ut | ilisation.    |
| 🗥 Veiligheidsvoorschriften                                  | (NL) (BE)     |
| Onderbreek voor enige ingreep de stroom.                    | 99            |
| Neem de installatie- en gebruiksvoorwaarden nauwgeze        | t in acht.    |
| ⚠ Safety instructions                                       | (GB) (IE)     |
| Make sure the power supply is disconnected before any i     | ntervention.  |
| Strictly comply with instructions for installation and use. |               |
| ⚠ Sicherheitshinweise                                       | DECH          |
| Vor jeglichem Eingriff die Spannungsfreiheit sichersteller  | ۱.            |
| Einbau- und Gebrauchsanleitungen sind genau zu beach        | ten.          |
| 🗥 Consignas de seguridad                                    | (ES)          |
| Antes de realizar cualquier intervención, cortar la corrien | te eléctrica. |
| Respetar estrictamente las condiciones de instalación y u   | ISO.          |
| A Instruções de segurança                                   | PT            |
| Antes de gualquer intervenção, desligar a corrente.         | 0             |
| Respeitar rigorosamente as condições de instalação e de     | utilização.   |

| Δ <b>Συστάσεις ασφαλείας</b><br>Πριν από οποιαδήποτε επέÿβαση, διακόψτε την παροχή ρεύÿατος.<br>Να τηρείτε ανστηρά τις συνθήκες εγκατάστασης και χρήσης.                                                                                                    | GR CY                                                               |
|----------------------------------------------------------------------------------------------------|---------------------------------------------------------------------|
| ▲ Меры предосторожности<br>Отключить питание перед проведением любых ремонтных р<br>Строго соблюдайте требования к условиям монтажа и эксплука.                                                                                                    | RU<br>работ .<br>атации                                             |
| <ul> <li>▲ Güvenlik talimatları</li> <li>Herhangi bir müdahaleden önce, akımı kesiniz.</li> <li>Yerleştirme ve kullanım koşullarına titizlikle riayet ediniz.</li> <li>▲ 安全提示</li> <li>在任何干涉以前一定要断电,严格遵守安全</li> <li>和使用的规定。</li> <li>董طع التبار الكهربائي. قبل أي تدخًل. تقيدُ تفيداً</li> <li>ماً بشروط التركيب والاستخدام.»</li> </ul> | (TR) €Y<br>()<br>()<br>()<br>()<br>()<br>()<br>()<br>()<br>()<br>() |